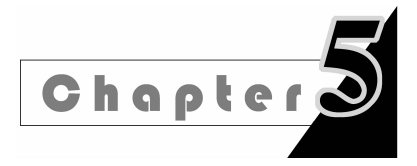

# 实验5 查询和视图的操作

# 一、实验目的

- (1) 掌握查询的创建方法;
- (2) 掌握查询的修改和使用方法;
- (3) 掌握视图的创建方法;
- (4) 掌握视图的操作使用方法。

## 二、知识点回顾

## 1. 查询文件

查询就是预先定义好的一个 SQL select 语句,在不同的需要场合可以直接或反复使用,.qpr 文件为查询文件扩展名,是一种专门存储 SQL select 的文件。

## 2. 查询文件的建立与运行查询

- (1) create query: 打开"新建查询"对话框。
- (2) do <查询文件路径>:运行查询,查询文件路径中必须包含扩展名.qpr。

#### 3. 查询设计器

在查询设计器中,每一个选项卡对应一个 SQL 查询语句。

- (1) 字段: select
- (2) 连接: join on
- (3) 筛选: where
- (4) 排序依据: order by
- (5) 分组依据: group by…having…

#### 4. 修改查询

选择"文件"菜单中的"打开"命令,指定"文件类型"为"查询",选择相应的查询文件,单 击"确定"按钮,打开该查询文件的查询设计器。使用命令也可以打开查询设计器,命令格 式是:

modify query <查询文件名>

## 5. 定向输出查询文件

通常,如果不选择查询结果的去向,那么系统默认将查询的结果显示在"浏览"窗口中。 也可以选择其他输出目的地,将查询结果送往指定的地点,例如,输出到临时表、表、图形、屏 幕、报表和标签。查询去向及含义如表 5-1 所示。

| 查询去向 | 含义               | 查询去向 | 含 义            |
|------|------------------|------|----------------|
| 浏览   | 查询结果输出到浏览窗口      | 屏幕   | 查询结果输出到当前活动窗口中 |
| 临时表  | 查询结果保存到一个临时的只读表中 | 报表   | 查询结果输出到一个报表文件中 |
| 表    | 查询结果保存到一个指定的表中   | 标签   | 查询结果输出到一个标签文件中 |
| 图形   | 查询结果输出到图形文件中     |      |                |

表 5-1 查询去向及其含义

#### 6. 视图

视图有两种类型:一种是本地视图;另一种是远程视图。本地视图是从当前数据库的 表或者其他视图中选取信息,而远程视图却是从当前数据库之外的数据源(如 SQL Server) 选取数据。视图不存储数据,但可以和基本表一样操作。

## 7. 视图操作命令

视图所有的命令操作都必须先打开数据库。

1) 新建视图

create view create view <视图名> as <select语句>

#### 2) 使用视图

```
use <视图名>
browse
select…from <视图名>…
```

update <视图名> set …

3) 删除视图

drop view <视图名>

#### 8. 查询和视图的区别

1) 相同点

- (1) 都可以使用设计器生成。
- (2)本身都不存储数据。
- 2) 不同点
- (1) 查询存储在.qpr 文件中,视图无文件;
- (2) 查询可独立存在,视图依附于数据库;
- (3) 查询只能显示数据,视图可以修改,可以更新表数据;
- (4) 视图可像基本表一样使用。

# 三、实验内容

## 1. 实验准备

(1) 实验用微机应预装 Visual FoxPro 6.0 或更高版本软件;

(2)首先在 D 盘建立一个以你的学号命名的文件夹,将实验 3 所操作的原始数据表复制一份到你的学号文件夹下;

(3)将 VFP 工作路径指向你的学号文件夹。

#### 2. 建立查询

1) 简单查询的建立

(1)以 xsb 表为数据源,用查询向导创建对女同学信息的查询,显示所有字段,以 cx1 为文件名存盘。

(2)以 xsb 表为数据源,用查询设计器创建对 1990 年出生且高考分数大于 600 分同学 的查询,按高考分数排序,以 cx2 为文件名存盘。

(3)以 xsb 表为数据源,查询不是团员的学生信息,显示所有字段,以 cx3 为文件名存盘。

2) 查询并排序

基于 cjb 表和 kcb 表以成绩降序显示各同学的课程成绩,要求显示学号、课程名、学分、成绩等字段,以 cx4 为文件名存盘。

3) 计算与连接查询(字段为表达式)

(1)从 xsb 表建立统计各班级同学人数的查询,字段包括班级、人数,以 cx5 为文件名存盘。

提示:人数用表达式 Count(\*)且需要按班级分组。

(2)以 xsb 和 cjb 为数据源建立查询,显示学号、姓名、课程号、成绩,并按成绩降序排列,查询去向为表(stucj),以 cx6 为文件名保存查询并运行。

4) 选择显示查询结果

(1)从 xsb 表建立查询,查询结果显示字段包括学号、姓名、班级、高考分数,按高考分数降序排列,但是只显示前10名的学生信息,以 cx7 为文件名存盘。

注意:必须先设置排序,再从"杂项"中选取前10名。

(2)从 xsb、kcb 和 cjb 建立查询,显示字段包括学号、姓名、班级、课程名、学分、学期和 成绩等,按成绩降序排列,以 cx8 为文件名保存查询并运行。

#### 3. 创建视图

1) 单表视图的创建

(1) 用视图向导以 xsb 为数据源创建包括所有男同学的记录视图 ST1,选择所有字段,按学号升序排列。

(2)用视图设计器以 xsb 为数据源创建包括所有高考分数在 600~700 分的同学的学 号、姓名、性别、班级和高考分数字段的视图 ST2,并按高考分数从高到低排列。将"高考分 数"设置为可更新字段。存盘后打开视图,显示其中女同学的记录并更改某个同学的成绩分 数。关闭视图,选择学生表,看是否能够把修改结果传递回表中。

2) 两表连接视图

用视图设计器建立所有男同学的课程成绩视图 ST3,视图显示字段包括学号、姓名、性别、班级、课程号、学期、成绩。并按照课程号升序排列。

操作提示:要用到 xsb 表和 cjb 表,采用学号字段进行关联。

3) 带表达式视图的创建

用视图设计器创建查看班级高考分数最高分、最低分和平均分的视图 ST4,视图显示字段包括班级名称、高考最高分、高考最低分和高考平均分,按班级升序排列。

# 实验报告

| 实验名称 | 实验 5 查询和视图的操作         | 日 | 期 |  |  |
|------|-----------------------|---|---|--|--|
| 院系   | 专业                    | 班 | 级 |  |  |
| 姓 名  | 学号                    | 成 | 绩 |  |  |
| 实验目的 | 简述本次实验的目的:            |   |   |  |  |
| 实验准备 | 做实验之前,你为本次实验做了哪些准备?   |   |   |  |  |
| 实验进度 | 本次实验共有个练习,你完成个。       |   |   |  |  |
| 实验总结 | 本次实验的收获、体会、经验,还存在的问题: |   |   |  |  |

#### 实验5 宣询和视图的操作

|                     |           |     |           | 续表 |  |  |  |  |
|---------------------|-----------|-----|-----------|----|--|--|--|--|
| 实验复习(写出本次实验中应用到的命令) |           |     |           |    |  |  |  |  |
| 序号                  | 操作项目      |     | 命令或函数     |    |  |  |  |  |
| 1                   | 创建查询命令    |     |           |    |  |  |  |  |
| 2                   | 查询文件的后缀   |     |           |    |  |  |  |  |
| 3                   | 运行查询文件命令  |     |           |    |  |  |  |  |
| 4                   | 打开查询设计器命令 |     |           |    |  |  |  |  |
| 5                   | 创建视图命令    |     |           |    |  |  |  |  |
| 6                   | 运行视图文件命令  |     |           |    |  |  |  |  |
| 7                   | 删除视图命令    |     |           |    |  |  |  |  |
|                     |           |     |           |    |  |  |  |  |
| 序号                  | 操作内容      | 已掌握 | 未掌握       | 备注 |  |  |  |  |
| 1                   | 单表视图创建    |     |           |    |  |  |  |  |
| 2                   | 用向导创建视图   |     |           |    |  |  |  |  |
| 3                   | 多表连接视图的创建 |     |           |    |  |  |  |  |
| 4                   | 查询文件的创建   |     |           |    |  |  |  |  |
|                     | 教师        | 评 语 | · · · · · |    |  |  |  |  |
|                     |           |     |           |    |  |  |  |  |
|                     |           |     |           |    |  |  |  |  |
|                     |           |     |           |    |  |  |  |  |
|                     |           |     |           |    |  |  |  |  |
|                     |           |     |           |    |  |  |  |  |
|                     |           |     |           |    |  |  |  |  |
|                     |           |     |           |    |  |  |  |  |
|                     |           |     |           |    |  |  |  |  |
|                     |           |     |           |    |  |  |  |  |
|                     |           |     |           |    |  |  |  |  |
|                     |           |     |           |    |  |  |  |  |

41